## ACCESSO all' HOTSPOT WI-FI™ GUGLIELMO COMUNE DI NOVELLARA

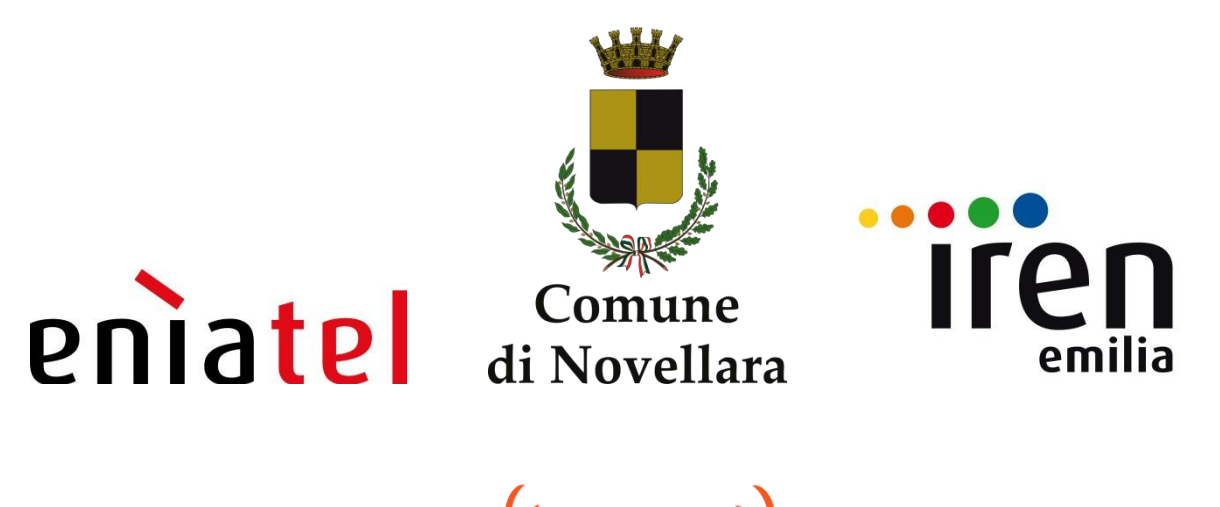

1. Assicurarsi che l'interfaccia wireless del proprio dispositivo sia attiva. In caso di problemi con il proprio dispositivo si può contattare il servizio di Help Desk telefonico attivo H24 bilingue al numero:

(Guglielmo

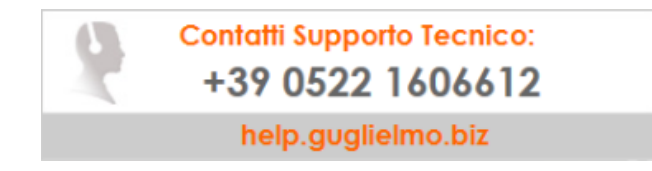

 Selezionare la rete wireless dell'Hot Spot "Guglielmo" (via Gonzaga, Piazza Unità d'Italia, Corso Garibaldi ed i portici del Borgonuovo) e lanciare il proprio browser. Comparirà automaticamente la pagina di autenticazione del portale di accesso dell'Hotspot. Il sistema prevede che il portale si adatti automaticamente allo schermo del dispositivo che si sta utilizzando (notebook, PC, smartphone, etc..).

| (((Guglieltno)))<br>Wireless Internet Service Provider                                                                                                    | reniatel                                                                                                    |                                                                                             |
|----------------------------------------------------------------------------------------------------|----------------------------------------------------------------------------------------------------|---------------------------------------------------------------------------------------------|
|                                                                                                    | Inserire qui i delli del fue account<br>Username<br>Password<br>Memotizio Account                                                                                                    | ,<br>,<br>,<br>,<br>,<br>,<br>,<br>,<br>,<br>,<br>,<br>,<br>,<br>,<br>,<br>,<br>,<br>,<br>, |
|                                                                                                    | Login ↔<br>Login ↔<br>Uitteo Ricorico Mitutioni Supporto                                                                                                    |                                                                                             |
| Sei un nuovo utente                                                                                                    | REGISIRALI Recomming Partners Charge attraction of the second attraction of the second attractio |                                                                                             |
| Lepidaspal CULIIQ  Le credenziali di accesso al sistema (userna<br>dell'account, è direttamente responsabile a no<br>furto o smarimento di comunicanto tempestivam | Acced Qui hor source and the second acced acced  |                                                                                             |

3. Cliccare sul tasto "Sei un nuovo utente REGISTRATI", si aprirà una finestra con le istruzioni per ottenere il tuo account.

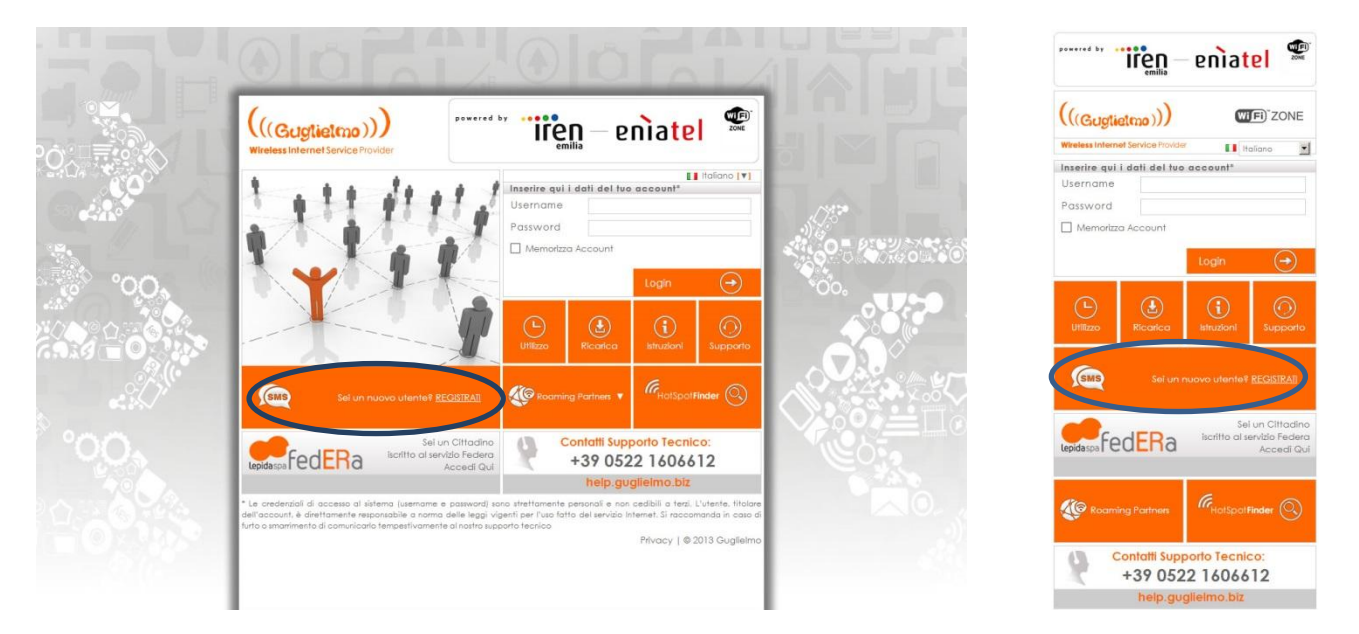

4. Inserire il proprio numero di cellulare anteposto dal prefisso nazionale negli appositi spazi (1), acconsentire al trattamento dati personali (2) e cliccare su "Invia" (3).

## (((Gugtietmo)))

wireless internet service provider

ENGLISH VERSION

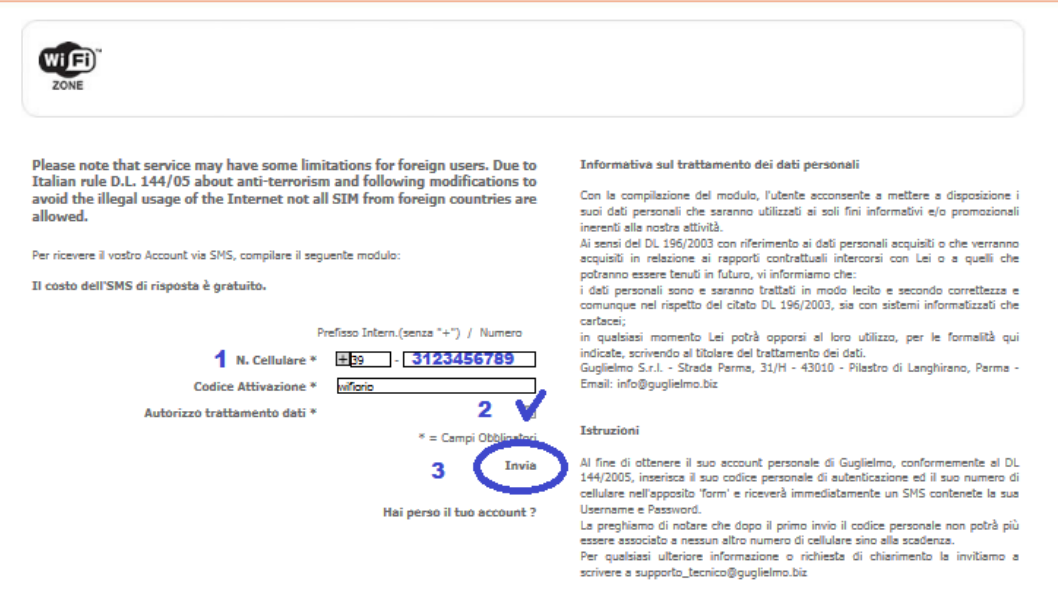

- 4 Il provider Guglielmo invierà un sms con username e password per l'accesso da digitare nella pagina di autenticazione.
- 5 Dopo aver digitato il proprio nome utente e password negli appositi campi del portale di accesso iniziale il server remoto di Guglielmo procederà all'autenticazione istantaneamente, sarà quindi possibile navigare, inviare o ricevere e-mail o sfruttare i servizi disponibili, relativamente al proprio profilo (nome utente e password possono essere memorizzate così da non doverli inserire ad ogni accesso).
- 6 Se si è in possesso di credenziali FEDERA le stesse potranno essere utilizzate per accedere al servizio WiFi senza alcuna ulteriore registrazione.
- 7 Al termine della sessione per disconnettersi cliccare sul tasto di Logout sulla console di servizio (che compare automaticamente dopo l'accesso da dispositivo PC E Notebook) oppure cliccare il link ricevuto sull'SMS di registrazione.

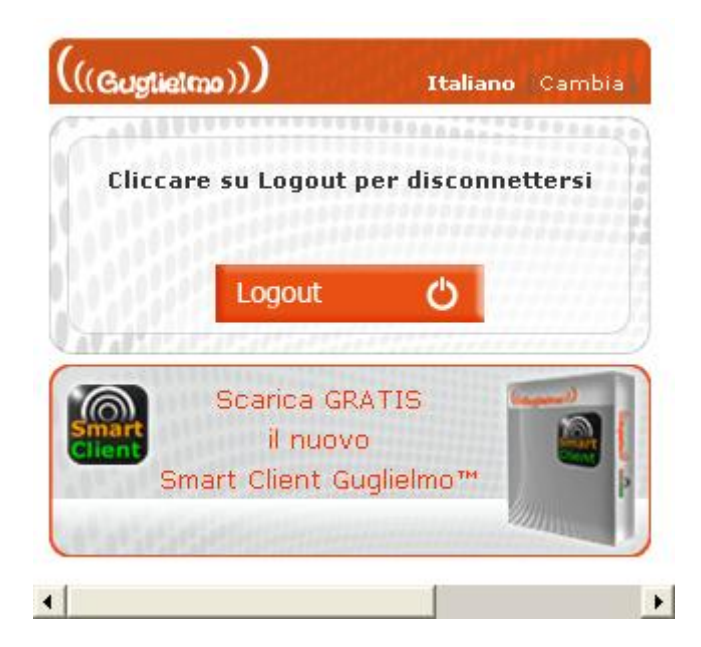

Buona navigazione!